# ATELIER DECOUVERTE « FACEBOOK NIVEAU 2 »

Comme nous l'avons vu à l'atelier niveau 1, où nous avons créé un compte, Facebook est un site internet qualifié de « réseau social » où chaque membre interagit avec ses amis en publiant et partageant des contenus divers :

- informations personnelles (état civil, parcours scolaire et professionnel)
- fichiers multimédia (photos, musique, vidéo...)
- liens internet, articles, humeur du moment,...

#### Dans cet atelier nous allons voir :

- Comment gérer sa liste d'amis
- Aborder certains termes propres à Facebook (« page de profil », « fil d'actualité » etc.)

### I. COMMENT BIEN GERER SA LISTE D'AMIS

La notion d'ami sur Facebook est différente de celle de l'amitié dans la vraie vie. Un ami désigne un membre de Facebook que vous avez (ou qui vous a) ajouté à votre liste d'amis.

Comment accepter ou refuser une demande d'ajout à une liste d'amis ?

| f Retrouver des amis     |                            | Q 😽 N                | oémie Accueil | Retrouver des amis |                     |
|--------------------------|----------------------------|----------------------|---------------|--------------------|---------------------|
| Noémie Durand-<br>Dubois | Z Statut 🛛 🕅 Photos/vidéos | Créer un album photo |               | SPONSORISÉ 🖗       | Créer une publicité |
| Modifier le profil       | Exprimez-vous              |                      |               |                    |                     |

En haut à droite, un petit chiffre en rouge s'affiche pour signaler le nombre de demandes d'ajout à la liste d'amis. Pour plus de détails, il suffit de cliquer dessus.

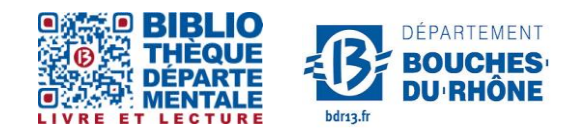

**Contact :** Salle d'actualité abd-actualite@cg13.fr Tel : 04 13 31 83 60 - Fax : 04 13 31 83 03

Bibliothèque départementale des Bouches-du-Rhône - 20, rue Mirès - 13003 Marseille Tél. : 04 13 31 82 00

Pour accepter la demande d'ajout à votre liste d'amis : cliquer sur « <u>Confirmer »</u> Pour refuser la demande : cliquer sur « <u>Supprimer l'invitation »</u>

| 🔄 Photos/vidéos 🛛 🛄 Crée              | Invitations      | Retrouver des amis - Paramètre:     | s<br>e publicit   |
|---------------------------------------|------------------|-------------------------------------|-------------------|
| ous                                   | Bernadette Berna | rd Confirmer Supprimer l'invitation | ]                 |
|                                       | Fatima Hachemi   | Confirmer Supprimer l'invitation    |                   |
| nnaissez-vous                         | Arlette Carrere  | Confirmer Supprimer l'invitation    |                   |
| pir toutes les recommandations d'amis | nis Nicole Cabor | Confirmer Supprimer l'invitation    | Rotatif<br>E10,98 |
|                                       | Babel Romi       | Confirmer Supprimer l'invitation    |                   |

Supprimer une personne de sa liste d'amis

Il est possible d'enlever des personnes de votre liste d'amis. Pour cela, il suffit d'aller sur votre page de profil, en cliquant sur votre nom. (2 possibilités)

| Retrouver des amis                                               |                                    | Q Noém               |
|------------------------------------------------------------------|------------------------------------|----------------------|
| Noémie Durand<br>Dubois<br>Modifier le profil<br>Fil d'actualité | Statut Photos/vidéos Exprimez-vous | Créer un album photo |
| Évènements<br>Retrouver des amis                                 |                                    |                      |

Vous arrivez sur votre page de profil

| Noémie Durand-Dubois            | Q | Noémie | Accuei |
|---------------------------------|---|--------|--------|
| Aiguter une photo de couverture |   |        |        |

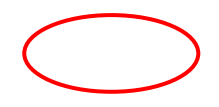

Pour modifier votre liste : cliquer sur « amis »

Ici va apparaître la liste de vos amis. Pour supprimer un ami, il suffit d'aller sur le menu déroulant en cliquant sur la petite flèche à côté d'<u>« amis »</u> et de sélectionner <u>« retirer de la</u>

| <u>nste d'amis ».</u>                 |          |                                 |                                                            |
|---------------------------------------|----------|---------------------------------|------------------------------------------------------------|
| Amis Tous les amis 4 Ajouts récents 4 |          |                                 |                                                            |
| Bernadette Bernard<br>4 ami(e)s       | ✓ Amis ✓ | Bernadette Bernard<br>4 ami(e)s | 🗸 Amis 🔻                                                   |
| Nicole Cabor                          | V Amis V | >                               | Recevoir des notifications                                 |
| o unitojo                             |          | Nicole Cabor<br>3 ami(e)s       | Amis proches<br>Connaissances<br>Ajouter a une autre liste |
|                                       |          |                                 | Suggérer des amis                                          |
|                                       |          |                                 | Retirer de la liste d'amis                                 |

Rechercher un ami et envoyer une invitation

Pour retrouver des amis sur Facebook, il suffit de taper le nom dans <u>la case en haut à</u> <u>gauche située à côté de l'icône</u> et cliquer sur .

#### SALLE D'ACTUALITE

Parce qu'il y a énormément de monde sur ce réseau social, les homonymes sont monnaie courante. Cliquez sur la personne qui correspond à votre recherche, vous arriverez sur son profil.

| f            | marie durand                                                       | 🕥 🛛 🔣 Noémie        |
|--------------|--------------------------------------------------------------------|---------------------|
| 170.00.4     | Personnes                                                          |                     |
|              | Marie Durand<br>Collège Saint Bruno - Casino                       | réer un album photo |
| 💼 F<br>🧔 N   | Marie Durand                                                       |                     |
| 26 É<br>11 F | Marie Durand<br>Nébian, Languedoc-Roussillon, France - Boulay - Mo |                     |
| AMIS         | Marie Durand<br>brancardiere chez Chru Brest - Brest               | 'amis               |
|              | Marie Durand                                                       |                     |

Si vous pensez que vous avez trouvé la personne recherchée, il faut simplement cliquer sur « <u>Ajouter »</u>. Ce dernier reçoit votre invitation sous forme de notification ; il acceptera ou refusera alors votre invitation. Cette fonction de demande d'amitié virtuelle est la base de tout. Lorsqu'un membre accepte votre demande d'amitié virtuelle, il rejoint alors votre réseau... et vous le sien.

| Marie Durand                             |                                    |                   | Q             |        | 😸 Noémie | Accueil | Retrouver des amis | 1   |
|------------------------------------------|------------------------------------|-------------------|---------------|--------|----------|---------|--------------------|-----|
|                                          | Marie D                            | urand             |               |        | (        | 🎝 Ajo   | wuter Message      | ••• |
|                                          | Journal                            | À propos          | Amis          | Photos | Plus 💌   |         |                    |     |
| vous connaissez m<br>Pour voir ce qu'ell | ARIE ?<br>e partage avec ses amis, | , envoyez-lui une | e invitation. |        |          |         | J, Ajou            | ter |

# II. QU'EST-CE QU'UNE PAGE DE PROFIL ?

Votre page de profil est une page web que vous personnalisez afin que vos amis la consultent et entrent en interaction avec vous.

Pour vous rendre sur votre page de profil, il suffit de cliquer sur <u>votre nom</u> ou sur <u>votre</u> photo de profil.

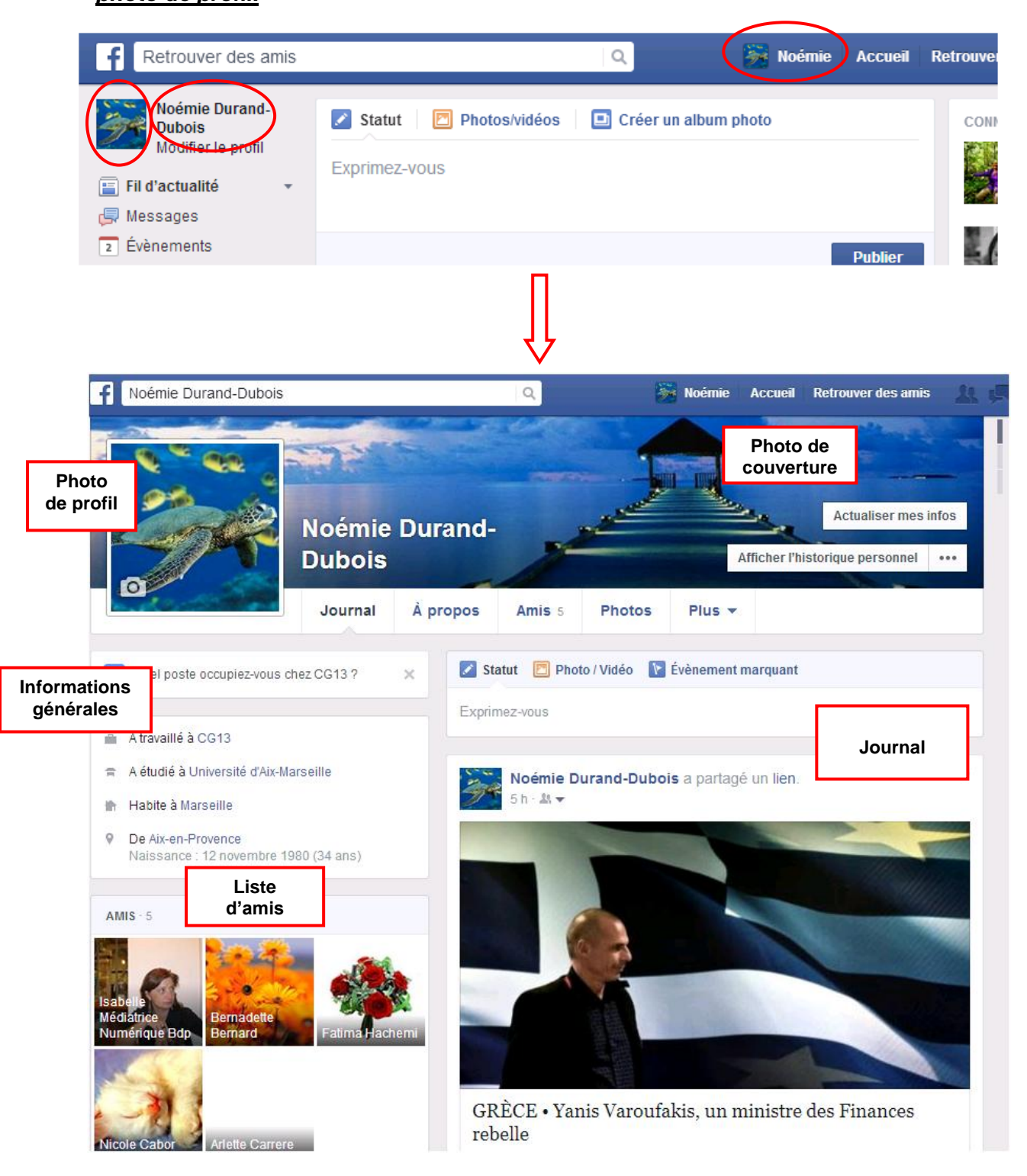

Sur cette page, apparaissent vos coordonnées, vos publications, votre liste d'amis...

Ici, vous pourrez modifier les différentes informations vous concernant, ainsi que vos photos de profil et de couverture. Vous pourrez aussi publier ou partager des photos, des vidéos, des liens qui vous redirigent vers des articles, des sites etc.

Vous pourrez également poster votre humeur, une blague, une remarque : dans ce cas-là on dit que vous publiez un « statut » (= un état d'esprit)

## III. QU'EST-CE QUE LE FIL D'ACTUALITE ?

C'est un espace qui rassemble les informations postées récemment par vos amis Facebook (vidéos, photos, statuts, articles, etc) sur leur propre profil. Ces informations sont classées de la plus récente (publiée il y a quelques minutes ou quelques secondes) à la plus ancienne (publiée il y a quelques heures ou il y a un ou 2 jours)

Pour vous rendre sur le fil d'actualité, il faut cliquer sur f 🐝 Noémie Retrouver des amis Q Accueil Retrouver de Noémie Durand-亘 Créer un album photo 🗾 Statut Photos/vidéos Dubois Modifier le profil Francais Exprimez-vous d'utilisatio 盲 Fil d'actualité Facebook Ressages Évènements Publier Retrouver des amis AMIS Connaissez-vous... 4 ► oir toutes les recommandations d'amis 🙀 Amis proches 📄 Connaissances 👩 Famille ᡖ CG13 CU 🚘 Lycée Paul Cézanne 凄 Université d'Aix-Ma... m.e.u.h | lab -o Région de Marseille Sud-Est **APPLICATIONS** Cpcv Sud-Est Meuh Lab Animateurs Mobile-Mul. 🔜 Jeux 1 ami(e) en commun 1 ami(e) en commun 1 ami(e) en commun Photos 1+ Ajouter 1+ Ajouter 1+ Ajouter Pokes Enregistré Marsactu.fr INTÉRÊTS 45 min · @ 📓 Pages et personn... L'aménagement de la plage des Catalans par la ville passe par la destruction du Vamping, nightclub laissé à l'abandon. Pour réaliser les PAGES travaux, les cabines installées sous les arcades qui longent la plage ont 💐 Actualité des Pages 20+ été démontées, au grand dam des baigneurs d'hiver. Pages que vous p... ON DANS LE FIL D'ACTUALITE TAIL D Avenir incertain pour les habitués Photo de des Catalans profil et nom som/# de la personne ou de la structure qui a posté un Marsactu.fr 30 janvier, 15:35 · 🙆 Condamné à être détruit et en parti reconstruit au pied d'un nouvel ensemble immobilier, le square Michel Levy était un des rares du 6e Message qui accompagne arrondissement. Opposés à la destruction de ses arbres, les riverains et la publication militants écolos en ont fait une des premières zones à défendre (ZAD) urbaines pour tenter d'interrompre le projet immobilier. Ce vendredi matin, encadrés par les forces de l'ordre, les travaux ont repris.

#### SALLE D'ACTUALITE

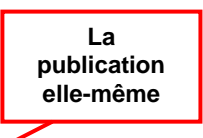

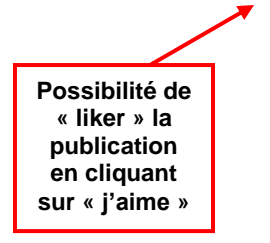

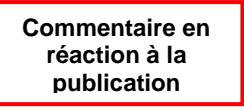

Dans cet atelier, nous avons abordé comment gérer sa liste d'amis, et comment différencier la page de profil du fil d'actualité.

Lors du prochain atelier (niveau 3) nous verrons comment mettre en ligne des photos, des liens hypertextes et faire des commentaires.